# Как зарегистрироваться для участия в Конкурсе

- На первом экране сайта Конкурса <u>https://gs.admhmao.ru/</u> нажмите на кнопку «Подать заявку». Для каждой категории служащих предсумотрена отдельная кнопка.
- 2. Вы перешли на страницу Конкурса на портале «Команда Югры».

Нажмите на кнопку «Отликнуться».

- 3. В появившемся окне авторизации:
  - если Вы уже зарегистрированы на портале, введите логин (почту) и пароль
  - если Вы еще не зарегистрированы на Портале, нажмите на ссылку «зарегистрируйтесь»

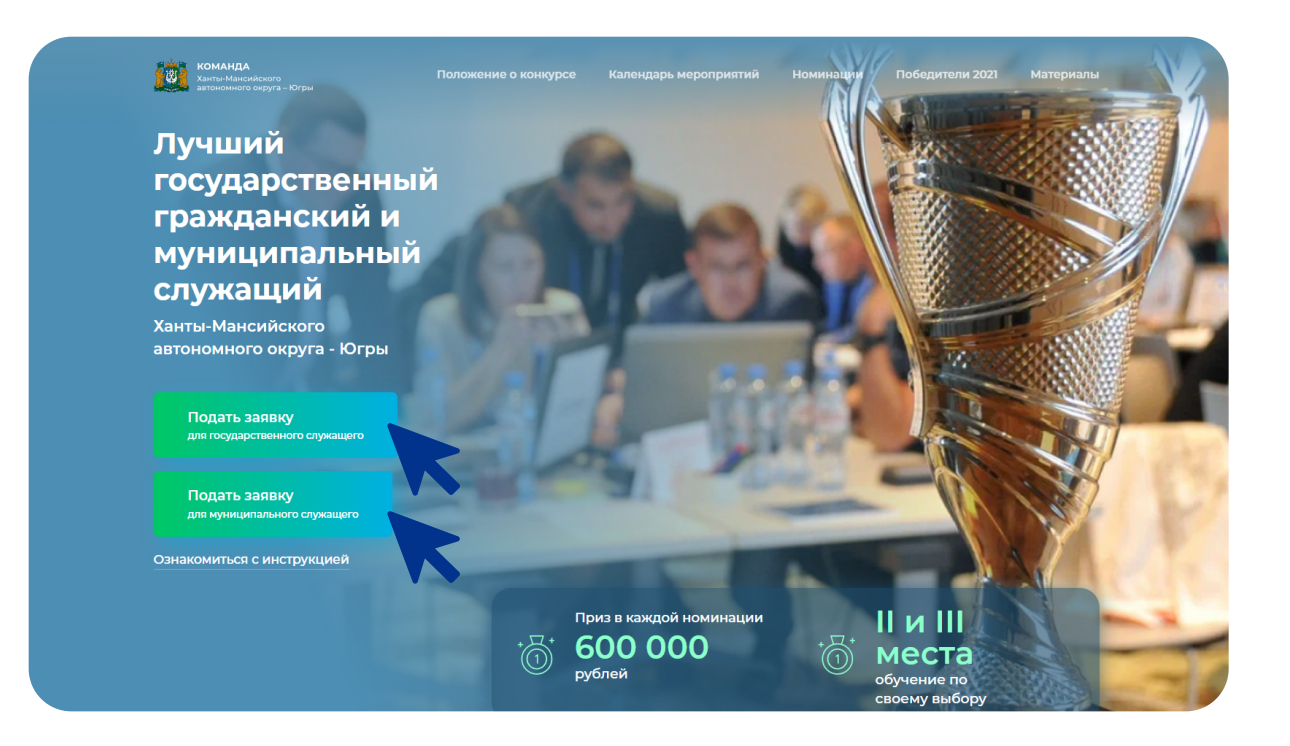

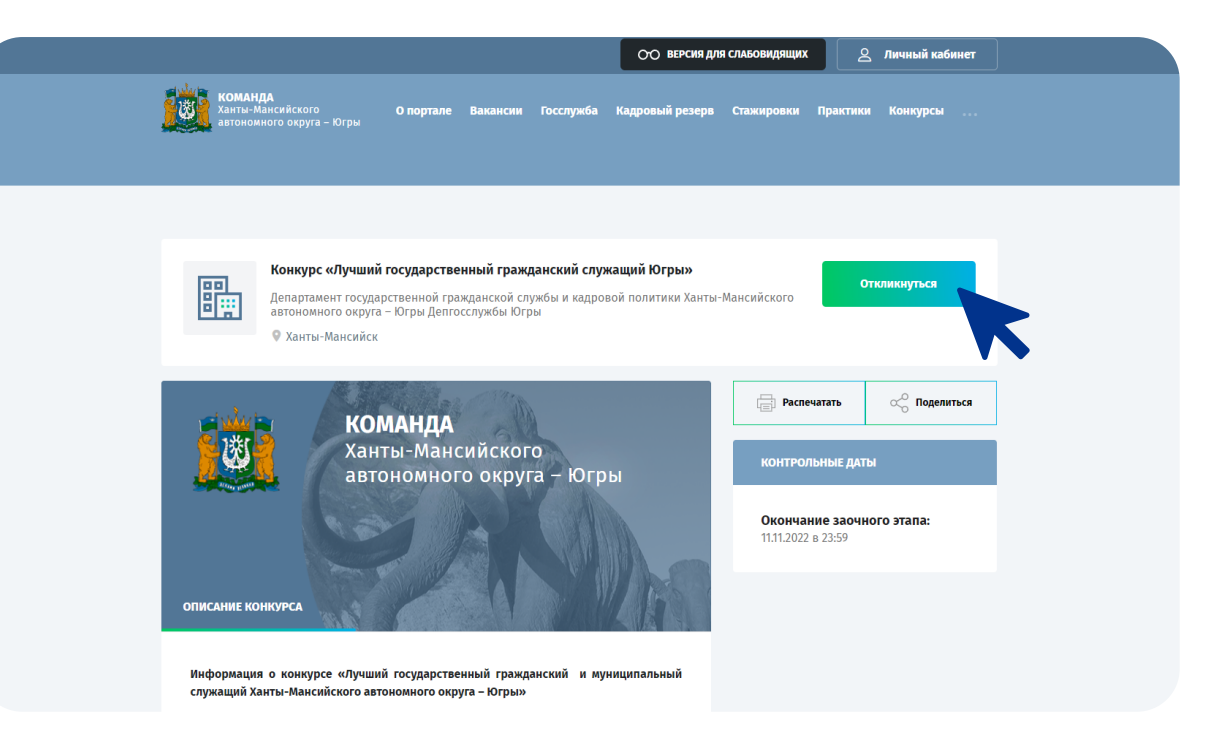

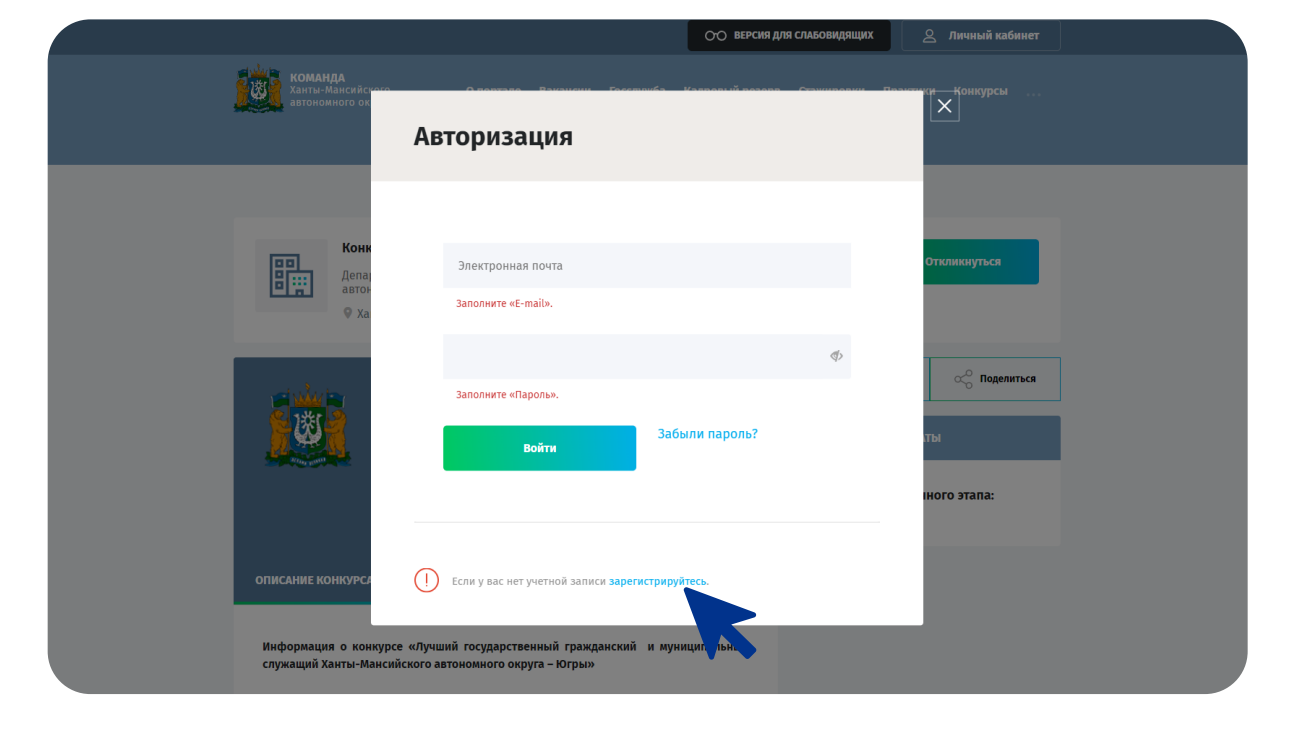

- 4. Для регистрации на Портале заполните поля:
  - имя
  - фамилия
  - отчество
  - электронная почта
  - пароль

Проставьте галочку и нажмите на кнопку «Регистрация».

5. На указанный почтовый ящик будет отправлен код. Введите код в поле, которое видите на экране.

Этап регистрации завершен.

- 6. Перейти к авторизации можно двумя способами:
  - нажмите на кнопку «Войти в кабинет»
  - или нажмите на «Авторизация»

 Percerpaqua
 Amorphaquad

 Mass
 Improve the momenta accord accord accor

|                                                                              |                                                                                                    | Регистрация<br>Восстановление доступа |
|------------------------------------------------------------------------------|----------------------------------------------------------------------------------------------------|---------------------------------------|
| Иван                                                                         |                                                                                                    |                                       |
| Петров                                                                       |                                                                                                    |                                       |
| Васильевич                                                                   | Подтвердите адрес электронной почты.                                                                                                    | ×                                     |
| petroviv@yandex.ru                                                           | На указанный почтовый ящик было выслано письмо с кодом<br>подтверждения. Для продолжения работы с личный кабинетом,<br>пожалуйста, введите полученный код.                                                                  |                                       |
|                                                                              |                                                                                                    |                                       |
|                                                                              | Не получили письмо с кодом?<br>Отправить новый код.                                                                                                    |                                       |
| Регистрируясь, вы прини<br>использованию информац<br>персональных данных при | имаете условия <b>Пользовательского соглашения</b> по<br>имаете условия <b>Пользовательского соглашения</b> по<br>оионной системы «Команда Югры» и <b>Политики обработки</b><br>реализации кадрового проекта «Команда Югры» |                                       |
|                                                                              |                                                                                                    |                                       |
| Регистрация                                                                  | Войти в кабинет                                                                                                    |                                       |

| Чегистрация                                                                                                    |                                                                                          | Авторизация<br>Регистрация<br>Восстановление да ста |
|----------------------------------------------------------------------------------------------------|------------------------------------------------------------------------------------------|-----------------------------------------------------|
| Иван                                                                                                    |                                                                                          |                                                     |
| Петров                                                                                                    |                                                                                          |                                                     |
| Васильевич                                                                                                    |                                                                                          |                                                     |
| petroviv@yandex.ru                                                                                                    |                                                                                          |                                                     |
|                                                                                                    | Пароль должен содержать<br>только латинские буквы и<br>цифры                             |                                                     |
|                                                                                                    | Повторите пароль. Значение<br>этого поля должно совпадать с<br>введённым выше значением. |                                                     |
| Регистрируясь, вы принимаете условия Пользовательско<br>использованию информационной системы «Команда Югрь<br>персональных данных<br>при реализации кадрового проекта | <b>го соглашения</b> по<br>«» и <b>Политики обработки</b><br>«Команда Югры»              |                                                     |
| Регистрация                                                                                                    | Войти в кабинет                                                                          |                                                     |
|                                                                                                    |                                                                                          |                                                     |

- 7. В появившемся окне авторизации **введите логин** (почту) и пароль, которые Вы указывали при регистрации.
  - Этап авторизации завершен.

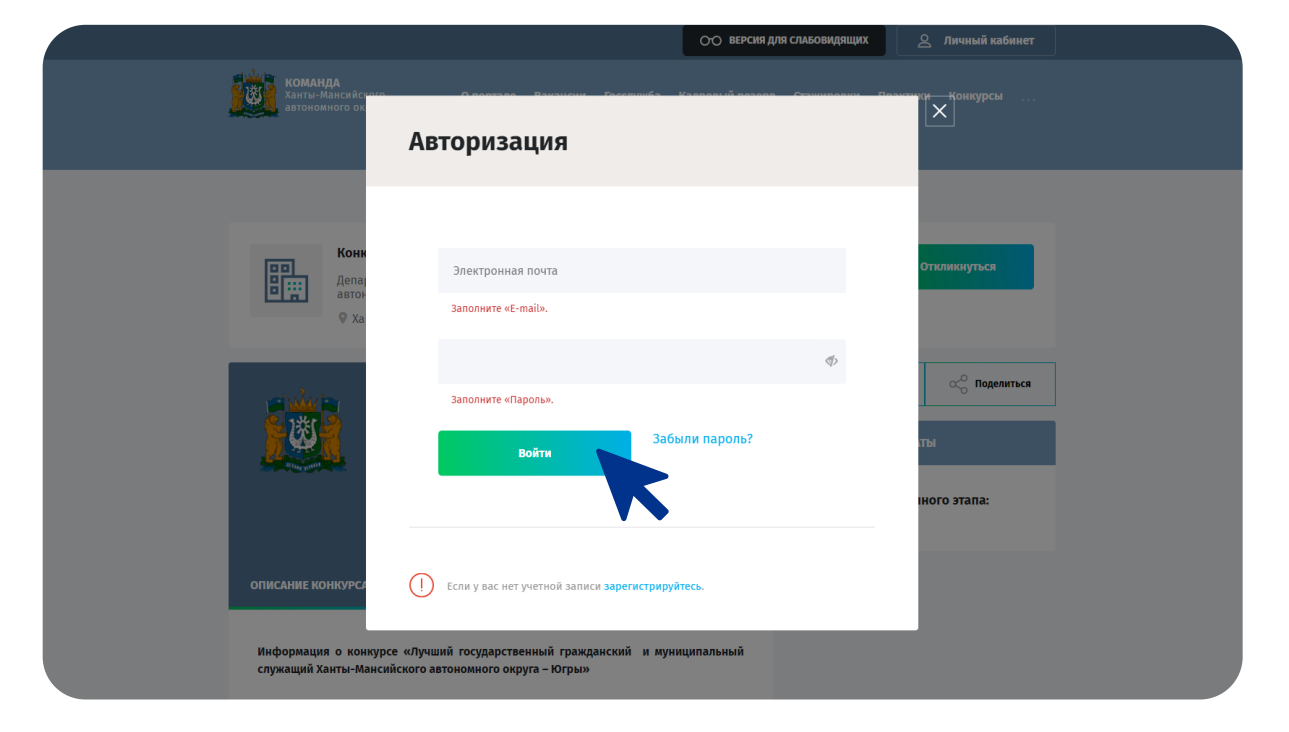

8. Вы вошли в личный кабинет.

Заполните недостающие данные (все поля обязательны для заполнения):

- телефон
- в разделе «Личные данные»:
  - город
  - пол
  - дату рождения
  - СНИЛС
  - серию и номер паспорта
- в разделе «Место работы»:
  - в поле «Тип организации» выберите подходящий вариант. Если Вы выбрали тип «Другое», появится возможность заполнить следующее поле вручную
  - в поле «Наименование организации» укажите организацию
  - в поле «Должность» укажите должность вместе со структурным подразделением

Нажмите на кнопку «Сохранить». Личный кабинет создан.

9. В разделе «Список моих анкет» нажмите кнопку «Добавить анкету».

В выпадающем списке выберите «Анкета «Лучший гос. гражд. и муниципальный служащий» и нажмите на кнопку «Создать резюме».

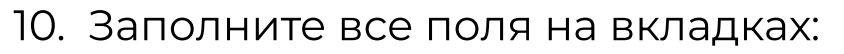

- «Данные кандидата» личные данные
- «Биография» сведения о работе и должностях и сведения о деятельности
- «Образование» сведения об основном и дополнительном профессиональном образовании

На вкладке «Загрузка документов» нужно загрузить проект, презентацию и указать

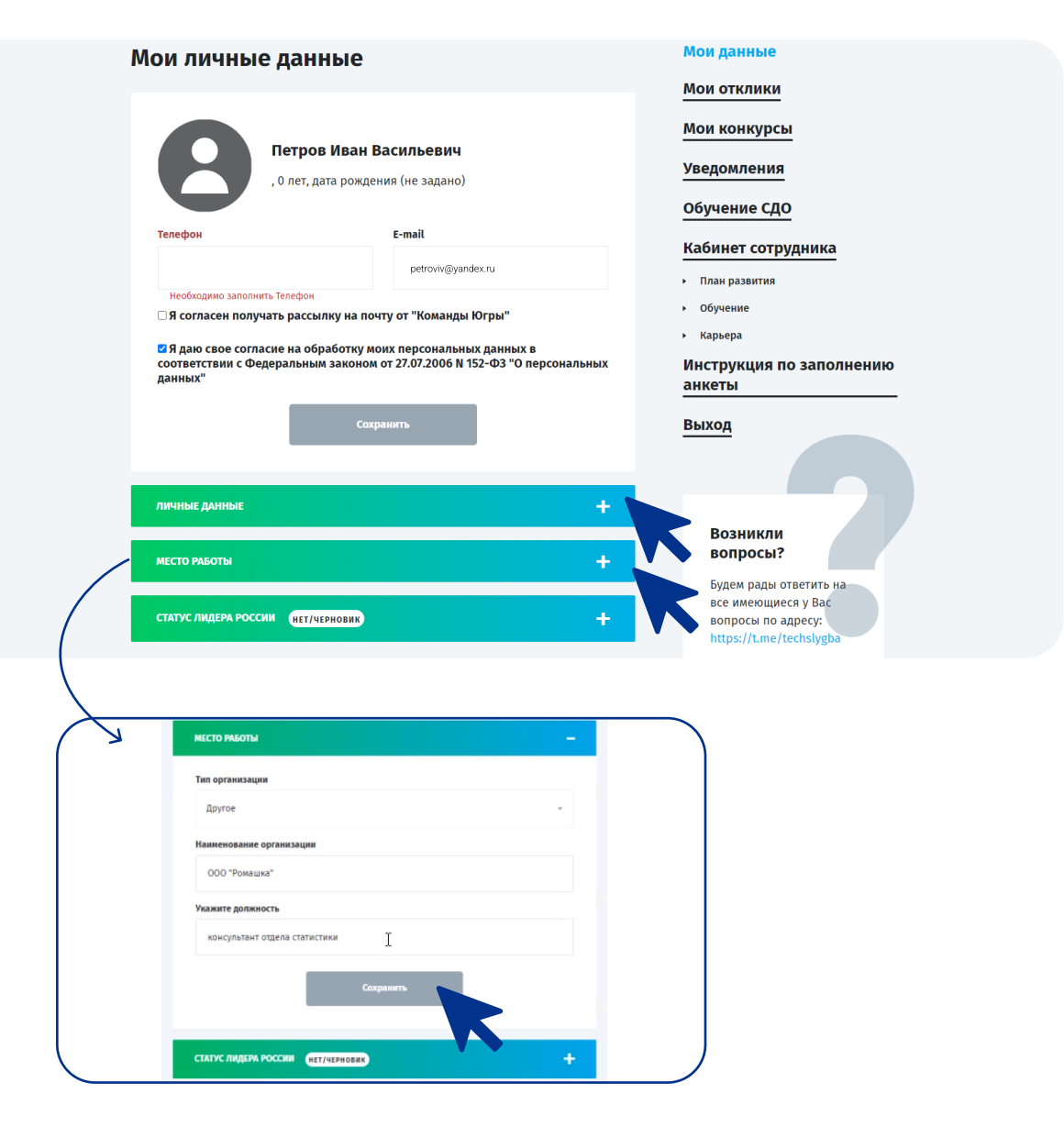

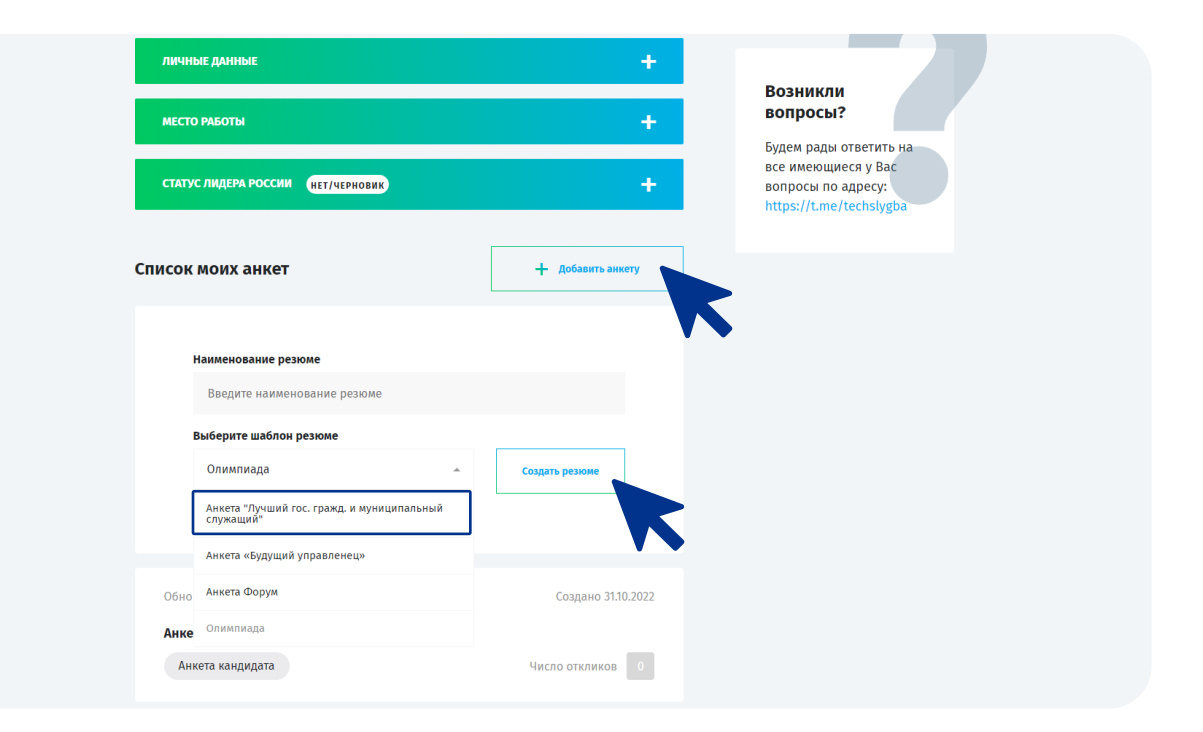

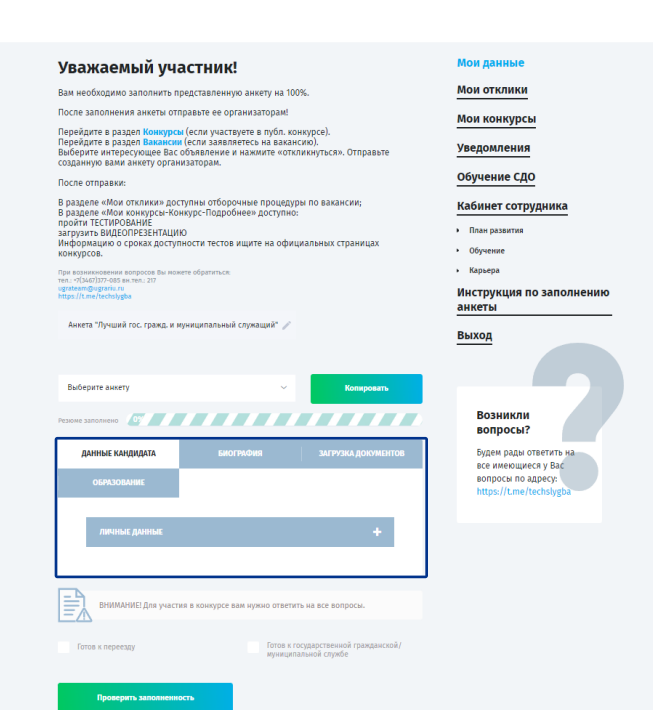

номинацию.

#### Анкета создана.

- Вернитесь на страницу Конкурса <u>https://gs.admhmao.ru/</u> и нажмите на кнопку «Подать заявку» для соответствующей категории служащих.
- <page-header>
- На странице Конкурса на портале «Команда Югры» нажмите на кнопку «Отликнуться».
  В появившемся окне выберите резюме для отклика и нажмите на кнопку «Отправить».

Ваша анкета отправлена.

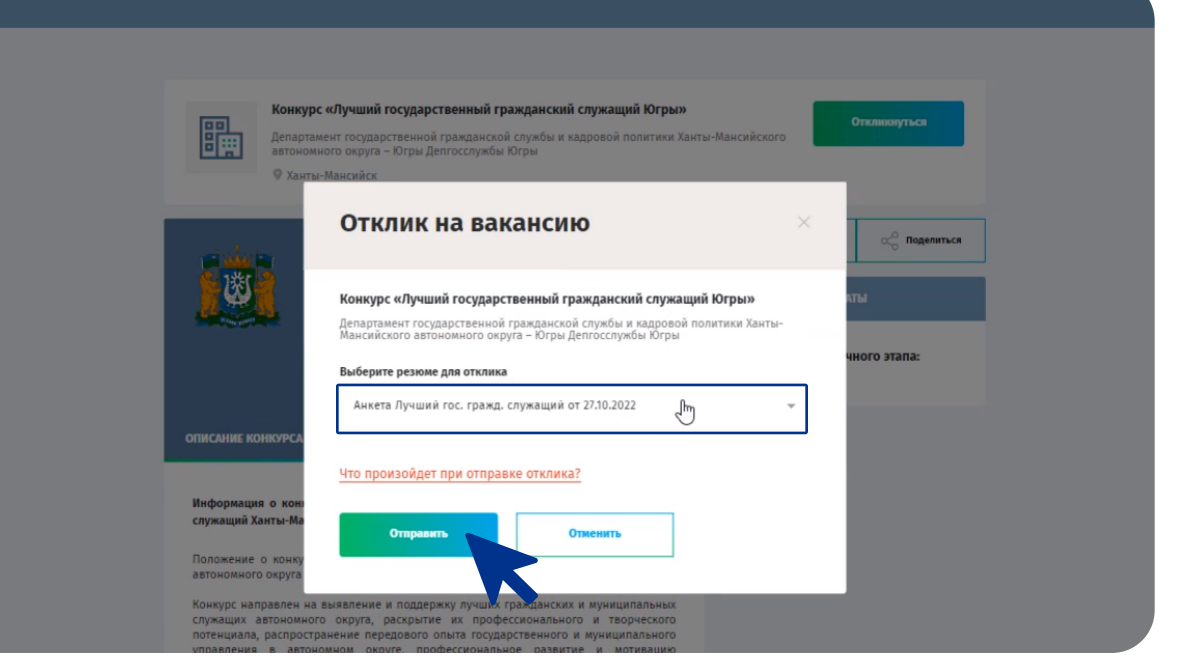

## Контакты для связи

#### Бембель Светлана Владимировна

| Телефон | (3467) 360-186      | вн. тел.: 1712 |
|---------|---------------------|----------------|
| E-mail  | BembelSV@admhmao.ru |                |

### Техническая поддержка

| Телефон  | (3467) 377-085          | вн. тел.: 217 |
|----------|-------------------------|---------------|
| E-mail   | ugrateam@ugrariu.ru     |               |
| Telegram | https://t.me/techslygba |               |

#### Фильчак Зоя Петровна

| Телефон | (3467) 360-186       | вн. тел.: 1716 |
|---------|----------------------|----------------|
| E-mail  | FilchakZP@admhmao.ru |                |

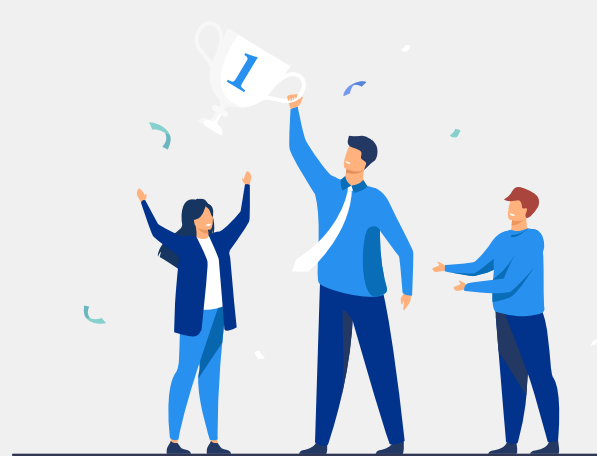